103 學年度適性輔導安置國中端志願試探塡寫說明

- 環境測試
  - 1-1 進入通報網,點選適性輔導安置,網頁右測是否正常顯示?若為空白, 無法正常看到操作業面,點選特教登錄頁面下方【網路瀏覽器設定】依操作步驟 4,5 執行。

| 教育者<br>Special Ed                                   | 部特殊教育通報網<br>ducation Transmit Net         |
|-----------------------------------------------------|-------------------------------------------|
| SET 通報網     SET 首頁 特教登錄     學校通訊 問卷調查     縣市設置特教班查詢 | 特教資料登錄<br>使用者登入                           |
| 各学校特教 <b>垂</b> 施微沉                                  | 密碼                                        |
| 教師研習 電子書教材<br>出版書冊 特教法規<br>輔具中心 國隊資源                | 網頁無法正常顯示,請點選                              |
| 夕新体計本制                                              | 🖄 忘記 密碼 登入說明 🛄 網路操作FAC 🛄 網路瀏覽器設定 🖣 網路操作手冊 |

請關閉 IE 瀏覽器,依操作說明設定。下載 SET\_網站\_IE\_設定.reg 檔,點選兩下完成設定。

| - and the second second s | · · · · · · · · · · · · · · · · · · ·                                      |
|----------------------------------------------------------------------------------------------------|----------------------------------------------------------------------------|
| 登錄編輯                                                                                                    | 置式 🔣                                                                       |
| 2                                                                                                    |                                                                            |
| $\checkmark$                                                                                                    | 推定委将C.Documents and SettingsRoutingsration保固公口_约站Lin_或在14g中的自动和控制查测空球器。    |
|                                                                                                    | <u>是(1)</u> 否则                                                             |
|                                                                                                    |                                                                            |
| 登錄編輯                                                                                                    | 程式 <u>×</u>                                                                |
| <b>(f)</b>                                                                                                    | C.\Documents and Settings\Administrator\真面\SET 網站 IE 設定 reg 中的資訊已經順利輸入登錄中。 |
| ~                                                                                                    |                                                                            |
|                                                                                                    | 完成設定                                                                       |
|                                                                                                    |                                                                            |

- 1-2 重新開啓瀏覽器,進入特教育通報網,網頁即可正常。若有其他問題可詳閱,瀏覽器設 定其他項目
- 二 志願試探
  - 2-1 左列點選【適性輔導安置】

1 國中端志願試探

|     |                               |                                                            |                                                                     | 適性志                                                                              | 、願試探 - 查詢條件                                                                                                   |                                                                                                    |                                                                                                    |
|-----|-------------------------------|------------------------------------------------------------|---------------------------------------------------------------------|----------------------------------------------------------------------------------|----------------------------------------------------------------------------------------------------|----------------------------------------------------------------------------------------------------|----------------------------------------------------------------------------------------------------|
| 作業區 | 桃園                            | <u>B</u>                                                   | T                                                                   | 關鍵字                                                                              | 學生姓名 ▼                                                                                                    |                                                                                                    |                                                                                                    |
| 學年度 | 103                           |                                                            |                                                                     |                                                                                  | _                                                                                                    |                                                                                                    | -                                                                                                    |
|     |                               |                                                            |                                                                     | _                                                                                | 新増試探學                                                                                                    | 生 查詢                                                                                                    | 清除                                                                                                    |
|     |                               |                                                            |                                                                     |                                                                                  | 總計0筆,第1頁                                                                                                    | '共1頁 []< <                                                                                                    | $\triangleright \bowtie$                                                                                                    |
| 序號  | 縣市行政區 /<br>提報學校               | 學生 /<br>性別                                                 | 特敎類別 /<br>身障手冊(程度)                                                  | 擬報名<br>特教學校                                                                      | 擬報名<br>集中式特教班                                                                                                 | 擬報名<br>非智障類                                                                                                    | 操作                                                                                                    |
|     | (作業)<br>(作業)<br>(学年度)<br>(序號) | 作業區     桃園區       学年度     103       序號     縣市行政區 /<br>提報學校 | 作業區     桃園區       學年度     103       序號     縣市行政區 / 提報學校     學生 / 性別 | 作業區     桃園區       學年度     103       序號     縣市行政區 / 提報學校     學生 / 特教類別 / 身障手冊(程度) | 適性起       作業區     桃園區       「     開鍵字       學年度     103       序號     縣市行政區 / 提報學校       提報學校     皆数 建別 / 接報學校 | 適性志願試探 - 查詢條件         作業區       桃園區       ▼       學生姓名       ▼         學年度       103       新增試探學:       統計 0 筆,第1頁         序號       縣市行政區 / 提報學校       學生 / 特教類別 / 損報學校       疑報名<br>身障手冊(程度)       疑報名<br>特教學校       疑報名<br>集中式特教班 | 適性志願試探 - 查詢條件         作業區       桃園區       開鍵字       學生姓名         學年度       103       新增試探學生       查詢         序號       縣市行政區 / 提報學校       學生 / 特教類別 / 指報學校       擬報名       擬報名       擬報名       擬報名         序號       県市行政區 / 提報學校       學生 / 性別       特教學校       擬報名       擬報名       擬報名 |

| 學生  | 性名              |             | 身份證  | <b>注字號</b>  |                |                |                 |         |       |
|-----|-----------------|-------------|------|-------------|----------------|----------------|-----------------|---------|-------|
| 特教  | 近別              | •           | 特教障  | 凝類別         |                | •              |                 |         |       |
| 試探判 | ■應屆畢業生]         |             | 7    | 選擇完畢查讀      | 间 清除           | 關閉             |                 |         |       |
|     |                 |             | (    | 總計 25 筆,第1頁 | •共1頁 💽         |                |                 |         |       |
| 序號  | (性別) /<br>·證字號  | 年 /<br>班    | 教育階段 | 安置借形 (特教班別) | 適性輔導安置。 特教障礙類別 | 選擇<br>全選 / 全不選 | 新增試探            | ₹學生     | 查詢    |
| 1   | 倫(!)<br>4***:5  | 3 年級<br>1班  | 國中   | 不分類(身障類資源班) | 學習障礙           | 己加入            | 總計8筆,第          | 1頁,共1頁  | [ [ ] |
| 4   | 聖(!)<br>5**2 5  | 3 年級<br>11班 | 國中   | 不分類(身障類資源班) | 學習障礙           |                | 上 擬報名<br>集中式特教班 | 擬報名非智障類 | 操作    |
| 5   | 豪(!)<br>5***2 5 | 3 年級<br>11班 | 國中   | 不分類(身障類資源班) | 學習障礙           |                |                 |         | 塡寫    |

2-2 適性輔導有三種簡章:安置特教學校、安置高中職集中式特教班(綜合職能科)、 安置非智障類,請擇一填寫。點選類型自動展開選擇群組科系學校等志願。 填寫後,學生若無意願參加適性輔導安置,可刪除該筆資料。

| <ul> <li>□</li></ul>                                                       |                                 |          |
|----------------------------------------------------------------------------|---------------------------------|----------|
| <ul> <li>● Ø 視障用書</li> <li>● ● ● ● ● ● ● ● ● ● ● ● ● ● ● ● ● ● ●</li></ul> | STEP1 選擇報名的類型 <sup>適性志願試探</sup> | where b' |
| ····★ 新增/填寫報名表<br>····★ 報名名冊列印<br>····★ 餘額安置報名                             | ▼ 学校 学生 男 特教類別 多重的 ○ 特教学校安置     | 草嶋       |
| <ul> <li>★ 查閱安置結果</li> <li>★ 12年安置舊版</li> <li>→ 補符/#相答冊</li> </ul>         | C 高中職集中式特教班 (綜合職能科) 安置          |          |
| 田····································                                      |                                 |          |
|                                                                            | 確認完成志願試探 删除 關閉                  |          |

| Ċ.      |                 | 通  | 會性志願試探                                      |            |         |
|---------|-----------------|----|---------------------------------------------|------------|---------|
| 學校      |                 | 學生 | ▼-*** 男                                     | 特教類別       | 學習障礙    |
| ○ 特教學校3 | ·<br>安置         |    | 9.2.3.4.1.1.1.1.1.1.1.1.1.1.1.1.1.1.1.1.1.1 | 菇 ≐⊐%里哩上湖  | 児 工业 ≐刃 |
| 〇高中職集中  | 中式特教班 (綜合職能科) 多 | 置  | 和进元心场                                       | 限 市口行 赤口 短 | きり目前の   |
| ○ 非智障類3 | 安置              |    | (                                           |            |         |
|         |                 |    | 確認                                          | 完成志願試探     | 删除 關閉   |

## 2-2-1 特教學校類型:智障類學校,預設為該縣市特教學校,若跨區點選【選擇學校】

| 2                                                                                                    | 適性志願試探                                                     |             |              |      |      |      |       |      |  |  |
|----------------------------------------------------------------------------------------------------|------------------------------------------------------------|-------------|--------------|------|------|------|-------|------|--|--|
| 學校                                                                                                    | ┍╴╔╺┓┶                                                     |             | 學生           | :    | 男    |      | 特教類別  | 多重障礙 |  |  |
| • 特教學校安置                                                                                                    |                                                            | 可點選         | <b>墨下列</b> 舞 | 頓型學  | 校    |      |       |      |  |  |
| <ul> <li>● 智障類學校</li> <li>○ 視障類學校</li> <li>○ 聽障類學校</li> <li>○ 臺南大력</li> <li>○ 臺中啓剛</li> <li>○ 肢障類學校</li> </ul> | 2:<br>空:<br>室中啓明學林<br>空:<br>聖附屬啓聰學校<br>整学校<br>空:<br>和美寅驗學林 | 交<br>交<br>交 |              |      |      |      | 選擇學校  |      |  |  |
| C 高中職集中式                                                                                                    | 特教班 (綜合職                                                   | 能科) 安置      |              |      |      |      |       |      |  |  |
| C 非智障類安置                                                                                                    | ŧ                                                          |             |              |      |      |      |       |      |  |  |
|                                                                                                    |                                                            |             |              |      | (    | 確認完成 | 志願試探  | 刪除   |  |  |
| 2-2-2 選擇祿                                                                                                    | 見障、聽障、                                                     | 肢障類特        | 教學校,         | 請輸入志 | 願序碼→ | 點選【儲 | 存志願順序 | 〕送出。 |  |  |

下列依各類型學校說明:

■ 視障類學校:臺中啓明學校

| 01                         | 習障類學校                              | :                                |          |      |       | 選     | 擇學校   |
|----------------------------|------------------------------------|----------------------------------|----------|------|-------|-------|-------|
| $\odot$                    | 規障類學校                              | :臺中啓明學校                          |          |      |       |       | 儲存志願順 |
|                            | 序號                                 | 縣市行政區                            | 學校名稱     | 群別名稱 | 科系名稱  | 預估安置人 | 數志願順  |
|                            | 1                                  | 臺中市后里區                           | 國立臺中啓明學校 | 綜合   | 復健按摩科 | 15    |       |
|                            | 2                                  | 臺中市后里區                           | 國立臺中啓明學校 | 學術群  | 普通科   | 15    |       |
| (<br>(<br>(<br>(<br>(<br>( | 總障頻学校<br>● 臺南大學<br>● 臺中啓聰<br>中職集中式 | :<br>野村屬啓聴學校<br>學校<br>特教班 (綜合職能科 | 4) 安置    |      |       |       |       |
| ○非律                        | 習障類安置                              |                                  |          |      |       |       |       |
|                            |                                    |                                  |          |      |       |       |       |

■ 聽障類學校:臺南大學附屬啓聰學校、臺中啓聰學校

| ● 特教                 | 效學校安置                                     | 8                                           |              |        |       |        |       |
|----------------------|-------------------------------------------|---------------------------------------------|--------------|--------|-------|--------|-------|
| ○ 智隆<br>〇 視隆<br>● 聽隆 | 章類學校:<br>章類學校:<br>章類學校:<br>章類學校:<br>臺南大學阿 | :<br>: 臺中啓明學校<br>:<br>:<br>:<br>:<br>:<br>: |              |        |       | 選擇學校儲存 | 志願順序  |
|                      | 序號                                        | 縣市行政區                                       | 學校名稱         | 群別名稱   | 科系名稱  | 預估安置人數 | 志願順序  |
|                      | 1                                         | 臺南市新化區                                      | 國立臺南大學附屬啓聰學校 | 家政群    | 家政科   | 15     |       |
|                      | 2                                         | 臺南市新化區                                      | 國立臺南大學附屬啓聰學校 | 設計群    | 美工科   | 15     |       |
| 0                    | 臺中啓聰等                                     | 學校                                          |              |        |       | 儲石     | 存志願順序 |
|                      | 序號                                        | 縣市行政區                                       | 學校名稱         | 群別名稱   | 科系名稱  | 預估安置人數 | 志願順序  |
|                      | 1                                         | 臺中市西屯區                                      | 國立臺中啓聰學校     | 設計群    | 美工科   | 15     |       |
|                      | 2                                         | 臺中市西屯區                                      | 國立臺中啓聰學校     | 商業與管理群 | 資料處理科 | 15     |       |

|        |                  | 適性            | 志願試探        |                                          |                 |        |
|--------|------------------|---------------|-------------|------------------------------------------|-----------------|--------|
| 學校     | 中壢國中             | 學生            | 「一」男        |                                          | 特教類別            | 多重障礙   |
| C 特教學校 | 安置               |               |             |                                          |                 |        |
| ● 高中職集 | 中式特教班 (綜合職能科) 安置 |               |             |                                          |                 |        |
| 說明:    |                  | -             |             |                                          |                 |        |
| 1. 本項目 | 依能力評估結果,採現場唱名分發方 | 5式爲主,論監護人(或:  | 法定代理人)或受委託。 | 人務必親自到場參與分                               | }發。 <u>未到場</u>  | 又未能完成國 |
| 2. 下列志 | 顧試探,僅作志願初階統計評估開設 | 快情形。託請之,而仍依學: | 生實際能力,建議適當  | 志願選塡。                                    |                 |        |
|        |                  | 挑選            | 志願學校與科系     | 儲存志願順序                                   | 刪除              | 全部志願   |
|        |                  |               | <b>絶計(</b>  | )筆,第 <mark>1</mark> 頁,共 <mark>1</mark> ] | ₹ <b> </b> <  < |        |
| 序號     | 縣市行政區            | 學校名稱          |             | 科系名稱                                     | 預估              | 安置人數   |
|        |                  |               | 沒有符合條件的資料   |                                          |                 |        |
| C 非智障類 | 安置               |               |             |                                          |                 |        |
|        |                  |               | 確認          | 完成志願試探                                   | 刪除              | 關閉     |

可挑選多個志願,再填寫序號,序號填寫只能填寫 1~4。

| 0 | 特教學校                                                                                                    | 安置                   |                |                           |        |    |  |  |  |  |  |
|---|----------------------------------------------------------------------------------------------------|----------------------|----------------|---------------------------|--------|----|--|--|--|--|--|
| C | ● 高中職集中式特教班(綜合職能科)安置                                                                                                    |                      |                |                           |        |    |  |  |  |  |  |
|   | <ol> <li>本項目依能力評估結果,採現場唱名分發方式為主,諸監護人(或法定代理人)或受委託人務必親自到場參與分發。未到場又未能另</li> <li>下列志願試探,僅作志願初階統計評估開缺情形。託諸老師仍依學生實際能力,建議適當志願選填。</li> </ol> |                      |                |                           |        |    |  |  |  |  |  |
|   | 挑選志願學校與科系 儲存志願順序 删除全部志願                                                                                                    |                      |                |                           |        |    |  |  |  |  |  |
| C |                                                                                                    |                      |                |                           |        | X  |  |  |  |  |  |
|   |                                                                                                    |                      | 高中職集中式特教班 (綜合職 | 號科)安置 - 查詢條件              |        |    |  |  |  |  |  |
|   | f                                                                                                    | 作業區 桃園區              |                | <sup>學校名稱</sup><br>志願學校 首 | 接點彈「挑  | 選1 |  |  |  |  |  |
|   | 📕 惣目育                                                                                                    | 行已經挑選了 0 個志願 (最多選塡 4 | • (固)          | 查詢                        | 清除     |    |  |  |  |  |  |
|   | 序號                                                                                                    | 縣市行政區                | 學校名稱           | 科系名稱                      | 預估安置人數 | 操作 |  |  |  |  |  |
| Ē | 1                                                                                                    | 桃園縣桃園市               | 特殊學校桃園啓智學校     | 綜合職能科                     | 120    | 挑選 |  |  |  |  |  |
|   | 2                                                                                                    | 桃園縣中壢市               | 高中職中壢高商        | 綜合職能科                     | 4      | 挑選 |  |  |  |  |  |
|   | 3                                                                                                    | 桃園縣龍潭鄉               | 高中職方曙商工        | 綜合職能科                     | 2      | 挑選 |  |  |  |  |  |
|   | 4                                                                                                    | 桃園縣桃園市               | 高中職桃園農工        | 綜合職能科                     | 2      | 挑選 |  |  |  |  |  |

|     |           | Ē       | 高中職集中式特教               | 斑 (綜合職)    | 能科) 安置 · | 查詢條件                       |                     |       |
|-----|-----------|---------|------------------------|------------|----------|----------------------------|---------------------|-------|
| 作業區 | 作業區 桃園區 💌 |         |                        |            | 名稱       |                            |                     |       |
| 您目前 | 前已經挑選了 1  | 1 個志願(銅 | 長多選塡 <mark>4</mark> 個) |            |          | 查詢                         | 清除                  | 刷閉    |
|     |           |         |                        | 日本司白       | *        | ®計 <mark>8</mark> 筆,第<br>I | 1頁 <sup>,</sup> 共1頁 | [<] < |
| 序號  | 縣市行政區     | Ē       | 學校名稱                   | 周月訓恩       |          | 科系名稱                       | 預估安置人數              | 操作    |
| 1   | 桃園縣桃園     | 市 *     | 寺殊學校桃園啓                | 4          | 眺選完成!    | 综合職能科                      | 120                 | 挑選    |
| 2   | 桃園縣中壢     | 市       | 高中職中壢福                 | <b>確</b> 2 | Ē        | 综合時能科                      | 4                   | 挑選    |
| 3   | 桃園縣龍潭     | 鄉       | 高中職方曙商                 | Ţ          |          | 綜合職能科                      | 2                   | 挑選    |
| 4   | 桃園縣桃園     | 市       | 高中職桃園農                 | I          |          | 綜合職能科                      | 2                   | 挑選    |
| 5   | 桃園縣桃園     | 市       | 高中職桃園農                 | Í          |          | 綜合職能科                      | 4                   | 挑選    |
|     |           |         |                        |            | -        |                            |                     |       |

○ 特教學校安置

高中職集中式特教班(綜合職能科)安置

說明:

本項目依能力評估結果,採現場唱名分發方式為主,諸監護人(或法定代理人)或受委託人務必親自到場參與分發。未到場<u>又未能完成委託程序者</u>
 下列志願試探,僅作志願初階統計評估開缺情形。託請老師仍依學生實際能力,建議適當志願選獎。

|      |        |            |           | JIEFZ      |        |    |
|------|--------|------------|-----------|------------|--------|----|
|      |        |            | 挑選志願學校與科系 | 儲存志願順序     | 刪除全部志願 | 刪  |
|      |        |            | 總計 6      | 筆,第1頁,共2頁  | STEP1  |    |
| 序號   | 縣市行政區  | 學校名稱       | 科系名稱      | 預估支置人數     | 志願順序   | 操作 |
| 1    | 桃園縣桃園市 | 特殊學校桃園啓智學校 | 綜合職能科     | 120        |        | 刪除 |
| 2    | 桃園縣中壢市 | 高中職中壢高商    | 綜合職能科     | 4          | 1      | 刪除 |
| 3    | 桃園縣龍潭鄉 | 高中職方曙商工    | 綜合職能科     | 2          |        | 刪除 |
| 4    | 桃園縣桃園市 | 高中職桃園農工    | 綜合職能科     | 4          | 2      | 刪除 |
|      |        |            | 志願序存檔後    |            |        |    |
| 非智障类 | 頭安置    |            |           | STEP3      |        |    |
|      |        |            |           | - 確認完成志願試探 | 刪除     | 關閉 |

※ 可挑選 4 個志願,本次調查為瞭解開缺需求狀況,作點選志願,正式報名時採能力評 估,唱名分發,無須填寫志願。

## 2-3 點選非智障類

| 作                                           | 業區                                                               | 桃園區                                                                        |                                                                                                    | ▼ 關鍵字                                                                                                | 學校名稱 💌                                                                                   |                                         |                      |
|---------------------------------------------|------------------------------------------------------------------|----------------------------------------------------------------------------|----------------------------------------------------------------------------------------------------|----------------------------------------------------------------------------------------------------|------------------------------------------------------------------------------------------|-----------------------------------------|----------------------|
|                                             |                                                                  | □ 普通高中 □ 綜合                                                                | <sup>高中</sup> 勾選<br><sup>選項)</sup>                                                                                 | 三群後,點選查                                                                                              | <b>ള</b> 詢 列出相                                                                           | <b>I</b> 關學校                            |                      |
| 職校職群                                        |                                                                  | □ 機械群                                                                      | 🗌 動力機械群                                                                                                    | 🗌 電機與電子群                                                                                             | □ 化工群                                                                                    | 🗆 土木與建築群                                |                      |
| 4841.                                       | 2,48407                                                          | 🗌 商業與管理群                                                                   | □ 外語群                                                                                                    | 🗆 設計群                                                                                                | □ 農業群                                                                                    | 🗆 食品群                                   |                      |
|                                             |                                                                  | □ 家政群                                                                      | □ 餐旅群                                                                                                    | □ 水産群                                                                                                | □ 海事群                                                                                    | 🗆 藝術群                                   |                      |
|                                             |                                                                  |                                                                            |                                                                                                    |                                                                                                    |                                                                                          |                                         |                      |
|                                             |                                                                  | 您目前已經選擇了                                                                   | 0 個職群,還可以選                                                                                                    | 選擇3個職群(最多僅允調                                                                                         | 千選擇3個職群)                                                                                 |                                         |                      |
| 您目前i<br>表排序(                                | 已經挑選了 0<br>條件: 〇 學相                                              | ■您目前已經選擇了<br>個志願(最多選塡10<br>応分類 ○ 學校 ○ 書                                    | 0 個職群,還可以選<br>個)<br>¥別 ○ 科系                                                                                        | 選擇 3 個職群 (最多僅元言<br>總言                                                                                | +選擇3個職群) 查詢 180筆,第1頁,                                                                    |                                         | 編閉<br>> D            |
| 您目前i<br>表排序(<br>容號                          | 已經挑選了 0<br>條件: 〇 學校<br>縣市行政區                                     | ■ 惣目前已經選擇了<br>個志願 (最多選塡 10<br>応分類 ○ 學校 ○ 君<br>5                            | 0 個職群,還可以選<br>個)<br>羊別 〇 科系<br>咬名稱                                                                                 | 進擇 3 個職群 (最多僅元言<br>總言<br>群別名稱                                                                        | <ul> <li>+選擇3 個職群)</li> <li>查詢</li> <li>180 筆,第1頁,</li> <li>科系名稱</li> </ul>              | 清除<br>株 6 頁                             | 關閉<br>> □<br>操(      |
| 惚目前<br>表排序(<br>不號<br>1                      | 已經挑選了 0<br>條件: 〇 學林<br>縣市行政區<br>桃園縣楊梅                            | ■ 惣目前已經選擇了<br>個志願 (最多選塡 10<br>応分類 ○ 學校 ○ 君<br>5<br>5<br>6<br>歳<br>4<br>私立: | 0 個職群,還可以通<br>個)                                                                                                   | 進擇 3 個職群 (最多僅元言<br>總言<br>群別名稱<br>學術群                                                                 | <ul> <li>+選擇3 個職群)</li> <li>查詢</li> <li>180 筆,第1頁,</li> <li>科系名稱</li> <li>普通科</li> </ul> | 清除<br>井 6 頁                             | 關閉<br>操作<br>挑調       |
| 您目前<br>表排序(<br>不號<br>1<br>2                 | 已經挑選了 0<br>條件: 〇 學校<br>縣市行政區<br>桃園縣楊梅<br>桃園縣大園                   | ■ 惣目前已經選擇了<br>個志願 (最多選塡 10<br>応分類 ○ 學校 ○ 君<br>近                            | <ul> <li>0 個職群,還可以通</li> <li>個)</li> <li>料別 〇 科系</li> <li>绞名稱</li> <li>大華高中</li> <li>大興高中</li> </ul>               | <ul> <li>維擇 3 個職群 (最多僅元言</li> <li>總言</li> <li>群別名稱</li> <li>學術群</li> <li>家政群</li> </ul>              | +選擇3 個職群) 普詢 180 筆,第1頁, 科系名稱 普通科 時尚造型科                                                   | 清除<br>拱 6 頁<br>預估安置人數<br>2<br>4         | 關閉<br>操f<br>挑談       |
| 您目前<br>表排序(<br><sup></sup> 號<br>1<br>2<br>3 | 已經挑選了 0<br>條件: ○ 學校<br>縣市行政區<br>桃園縣楊梅<br>桃園縣大園<br>桃園縣大園<br>桃園縣大園 | ■ 惣目前已經選擇了<br>個志願 (最多選塡 10<br>次分類 ○ 學校 ○ 君<br>近                            | <ul> <li>0 個職群,還可以通</li> <li>個)</li> <li>料別 〇 科系</li> <li>绞名稱</li> <li>大華高中</li> <li>大興高中</li> <li>大興高中</li> </ul> | <ul> <li>維擇 3 個職群 (最多僅元言</li> <li>總言</li> <li>群別名稱</li> <li>學術群</li> <li>家政群</li> <li>設計群</li> </ul> | +選擇3 個職群) 普詢 180 筆,第1頁, 科系名稱 普通科 時尚造型科 多媒體設計科                                            | 満除<br>井6頁<br>一<br>預估安置人數<br>2<br>4<br>2 | 關閉<br>操作<br>挑談<br>挑談 |

非智障類安置 - 查詢條件

| 作                     | 業區                                                    | 桃園區                                                                    |                                   | • 關鍵字                                                                                            | 學校名稱 ▼                                                                                                    |                                                          |                       |
|-----------------------|-------------------------------------------------------|------------------------------------------------------------------------|-----------------------------------|--------------------------------------------------------------------------------------------------|----------------------------------------------------------------------------------------------------|----------------------------------------------------------|-----------------------|
|                       |                                                       | ☑ 普通高中 ☑ 綜合詞<br>■ 高職 (需勾選下列選                                           | 高中<br>項)                          |                                                                                                  |                                                                                                    |                                                          |                       |
| 職校職群                  |                                                       | ■ 機械群                                                                  | ■ 動力機械群                           | 🔲 電機與電子群                                                                                         | ■ 化工群                                                                                                    | ■ 土木與建築群                                                 |                       |
|                       | 120 <b>48</b> 867                                     | ☑ 商業與管理群                                                               | ▶ 外語群                             | □ 設計群                                                                                            | □ 農業群                                                                                                    | 🗖 食品群                                                    |                       |
|                       |                                                       | □ 家政群                                                                  | ■ 餐旅群                             | □ 水産群                                                                                            | □ 海事群                                                                                                    | □ 藝術群                                                    |                       |
|                       |                                                       | 📕 您目前已經選擇了 3                                                           | 1 個職群 (最多僅允調                      | 許選擇3個職群)                                                                                         |                                                                                                    |                                                          |                       |
| 四部                    | 已经对影器了口                                               | )                                                                      | 填                                 | 寫志願                                                                                              | 西部                                                                                                    | 法 降                                                      |                       |
| 8目前<br>排序(            | 已經挑選了 🕻<br>條件: Ĉ 學                                    | ) 個志願 (最多選塡 10 個<br>校分類 C 學校 C 群死                                      | ↓ □<br>则 ○ 科系                     | 寫志願<br>運用排序條                                                                                     | <b>件</b><br>總計 80 筆,第1頁,共                                                                                                    | 清除 1                                                     | 期閉<br>▶ ▷             |
| 8日前<br>注排序(<br>號      | 已經挑選了 0<br>條件: 〇 學<br>縣市行政                            | ) 個志願 (最多選塡 10 個<br>校分類 C 學校 C 群死<br>區 學校:                             |                                   | 寫志願<br>運用排序條<br><sup>群別名稱</sup>                                                                  | <b>件</b><br>總計 80 筆,第1頁,共<br>科系名稱                                                                                                    | 清除 【<br>3 頁 【 【 【 【 】<br>預估安置人數                          | 關閉<br>> □<br>操作       |
| S目前<br>計序(<br>號       | 已經挑選了 0<br>條件: 〇 學<br>縣市行政<br>桃園縣楊格                   | ) 個志願 (最多選媒 10 個<br>校分類 C 學校 C 群衆<br>區 學校:<br>報鎖 私立大                   | 山 〇 科系<br>名稱<br>華高中               | <b>寫志願</b><br>運用排序條<br><sup>群別名稱</sup><br><sup>學術群</sup>                                         | <b>佐</b><br>徳計 80 筆,第1頁,共<br>科系名稱<br>普通科                                                                                                    | 清除<br>3頁                                                 | 關閉<br>> 〇<br>操作<br>挑選 |
| 8目前<br>封排序(<br>號<br>L | 已經挑選了 0<br>條件: 〇 學<br>縣市行政<br>桃園縣楊梯<br>桃園縣大園          | ) 個志願 (最多選塡 10 個<br>校分類 O 學校 O 群)<br>區 學校 O 群<br>額<br>報4 私立大<br>副都 私立大 | 山 〇 科系<br>名稱<br>華高中<br>興高中        | <b>寫志願</b><br>運用排序條<br><sup>群別名稱</sup><br><sup>學術群</sup>                                         | 生 一 主 前   生 前   増   常   第   1   月   1   月   1   月   1   月   1   月   1   1   1   1   1   1   1   1   1   1   1   1   1   1   1   1   1   1   1   1   1   1   1   1   1   1   1   1   1   1   1   1   1   1   1   1   1   1   1   1   1   1   1   1   1   1   1   1   1   1   1   1   1   1   1   1   1   1   1   1   1   1   1   1   1   1   1   1   1   1   1   1   1   1   1   1   1   1   1   1   1   1   1   1   1   1   1   1   1   1   1   1   1   1   1   1   1   1   1   1   1   1   1   1   1   1   1   1   1   1   1   1   1   1   1   1   1   1   1   1   1   1   1   1   1   1   1   1   1   1   1   1   1   1   1   1   1   1   1   1   1   1   1   1   1   1   1   1   1   1   1   1   1   1   1   1   1   1   1   1   1   1   1   1   1   1   1   1   1   1 | 清除     I       3頁     〇     〇       預估安置人數     2       1 | 編 閉<br>操 仲<br>挑選      |
| 四目前<br>封排序(<br>號<br>L | 已經挑選了 (<br>條件: 〇 學<br>縣市行政<br>桃園縣楊梯<br>桃園縣大園<br>桃園縣大園 | ) 個志願 (最多選塡 10 個<br>校分類 C 學校 C 群)<br>區 學校 C 群)<br>職業 私立大!<br>副業 私立大!   | 山 O 科系<br>名称<br>華高中<br>興高中<br>興高中 | <b>寫志願<br/>運用排序條</b><br><sup>群別名稱</sup><br><sup>學術群</sup><br><sup>學術群</sup><br><sup>商業與管理群</sup> | 生 一 ・ ・ ・ ・ ・ ・ ・ ・ ・ ・ ・ ・ ・ ・ ・ ・ ・ ・                                                                                                    | 清除                                                       | 關閉<br>操作<br>挑選<br>挑選  |

挑選志願後再填入序號,儲存排序。完成志願試探。